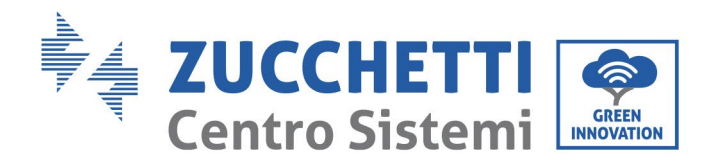

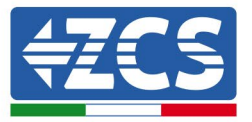

## **BATTERY FIRMWARE UPDATE (BDU+BMS+PCU)**

- 1. Buttons......1
- 2.

## 1. Buttons

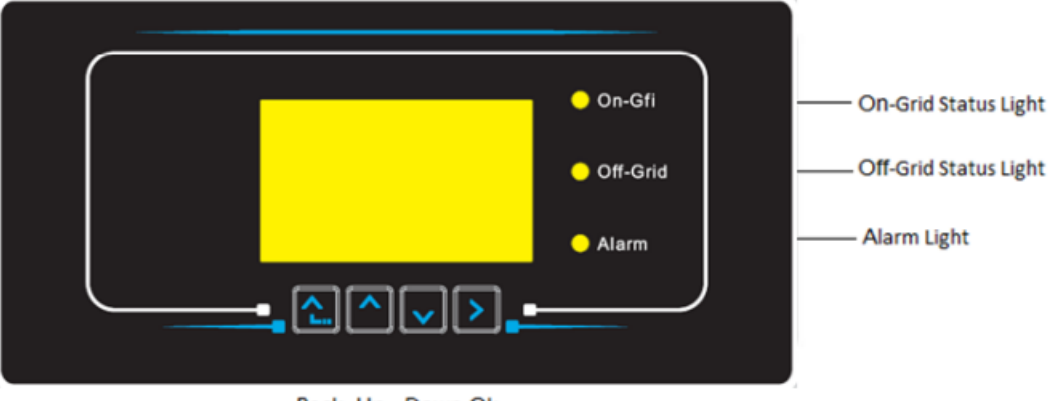

- Back Up Down Ok
- Press "Back" to go back to the previous screen or to enter the main interface.
- Press"Up" to enter the upper menu or to increase the value by 1;
- Press "Down" to enter the lower menu or to decrease the value by 1;
- Press "OK" to select the option of the current menu or to move to the next number.

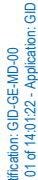

Zucchetti Centro Sistemi S.p.A. - Green Innovation Division Palazzo dell'Innovazione - Via Lungarno, 167 52028 Terranuova Bracciolini - Arezzo, Italy tel. +39 055 91971 - fax. +39 055 9197515 innovation@zcscompany.com - zcs@pec.it - zcsazzurro.com

Pile Reg. IT12110P00002965 - Share Capital € 100,000.00 fully paid up AR Company Reg. no. 03225010481 - REA AR no. 94189 Company Certified ISO 9001 - Certificate no. 9151 - CNS0 - IT-17778 ISO14001 - Certificate no.1425 - CNSQ - IT-134812

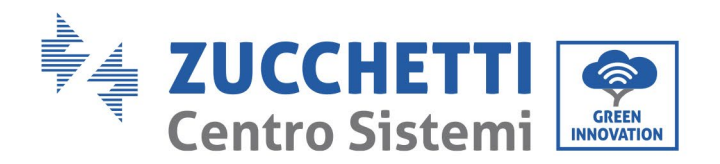

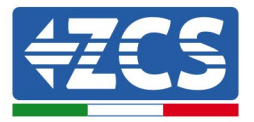

## 2. HV ZBT 5K BATTERY FIRMWARE UPDATE (BMS+PCU)

## 1. Preparing the USB flash drive with "firmware" folder

- 1. To update the firmware of the AZUURRO HV ZBT 5K batteries to the version present on our website: www.zcsazzurro.com;
- 2. Select the relevant inverter and download the latest firmware from the products section of the website
- 3. Unzip the downloaded file and extract the entire folder.
- 4. Copy the folder, without changing its name, onto a USB 2.0 (8 GB) drive that has been previously formatted in FAT32 format.
- 2. Updating
  - 1. Insert the USB flash drive into the appropriate port on the side of the inverter (with the inverter switched off).
  - 2. Power up the inverter from a photovoltaic source.
  - 3. Select "1. BDU Software Update" from the menu and the update will start automatically.
  - 4. Select "1. BMS Software Update" from the menu and the update will start automatically.
  - 5. Then select "1. PCU Software Update" from the menu and the update will start automatically.
  - 6. When the update is complete, switch off the inverter (disconnect it completely from the power supply) and remove the USB drive.

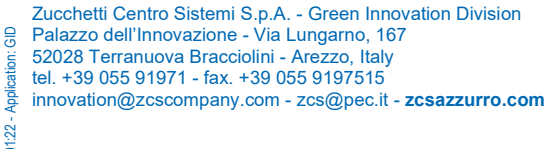

14:01:22 -Pile Reg. IT12110P00002965 - Share Capital € 100,000.00 fully paid up AR Company Reg. no. 03225010481 - REA AR no. 94189 Company Certified

ISO 9001 - Certificate no. 9151 - CNS0 - IT-17778 ISO14001 - Certificate no.1425 - CNSQ - IT-134812

GID-GE-MD-00